Appendix B The Procedure for Installing AppServ and Applying in Database for ADRs 1. Download AppServ program from http://www.appservnetwork.com/.

2. Double click appserv-win32-x.x.x.exe to install AppServ on computer.

3. AppServ distribution under GNU/GPL License. Installer has to read license agreement before install. If agree for the license click I Agree to go to next step. If do not agree click Cancel to revoke installation (Figure B.1).

| 🛃 AppServ 2.5.7 Setup                                                                                    |                                                                                                    |        |
|----------------------------------------------------------------------------------------------------|----------------------------------------------------------------------------------------------------|--------|
|                                                                                                    | License Agreement<br>Please review the license terms before installing AppServ                                                                       | 2.5.7. |
| Press Page Down to see I                                                                                 | the rest of the agreement.                                                                                                    |        |
| GNU LESSER<br>Version 2.                                                                                 | GENERAL PUBLIC LICENSE<br>1, February 1999                                                                                                    | -      |
| Copyright (C) 1991, 199<br>59 Temple Place, Suit<br>Everyone is permitted to<br>of this license document | 99 Free Software Foundation, Inc.<br>e 330, Boston, MA 02111-1307 USA<br>o copy and distribute verbatim copies<br>;, but changing it is not allowed. |        |
| [This is the first released<br>as the successor of the<br>the version number 2.1.                        | l version of the Lesser GPL. It also counts<br>GNU Library Public License, version 2, hence<br>.]                                                    | •      |
| If you accept the terms o<br>agreement to install AppS                                                   | of the agreement, click I Agree to continue. You must accept t<br>Serv 2.5.7.                                                                        | he     |
| Nullsoft Install System v2,19                                                                            | ·                                                                                                    |        |
|                                                                                                    | < <u>B</u> ack I <u>A</u> gree C                                                                                                    | ancel  |

Figure B.1 GNU/GPL license agreement screen

4. Choose install location. AppServ default location is C:AppServ. If installer needs to change destination, click Browse button to change destination for AppServ program and then click Next to go to next step (Figure B.2).

| 🛃 AppServ 2.5.7 Setup                                     |                                                                                                    |
|-----------------------------------------------------------|----------------------------------------------------------------------------------------------------|
|                                                           | <b>Choose Install Location</b><br>Choose the folder in which to install AppServ 2.5.7.                   |
| Setup will install AppServ 2<br>Browse and select another | .5.7 in the following folder. To install in a different folder, click<br>folder. Click Next to continue. |
| Destination Folder                                        | Browse                                                                                                   |
| Space required: 48.8MB<br>Space available: 5.5GB          |                                                                                                    |
| Nullsoft Install System v2,19 -                           | < Back Next > Cancel                                                                                     |

Figure B.2 Choose install location screen

5. Select components to install. AppServ has checked all package components by default. If installer needs to choose some package to install, click at check box. When complete choosing package components, click Next to go next step (Figure B.3).

| 🛃 AppServ 2.5.7 Setup           |                                                                                                    |
|---------------------------------|----------------------------------------------------------------------------------------------------|
|                                 | Select Components<br>Select the components you want to install, clear the components<br>you do not want to install. |
| AppServ Package Com             | ponents                                                                                                    |
| 🔽 Apache HTTP Se                | rver                                                                                                    |
| 🔽 MySQL Database                |                                                                                                    |
| PHP Hypertext P                 | reprocessor                                                                                                    |
| 🔽 phpMyAdmin                    |                                                                                                    |
|                                 |                                                                                                    |
|                                 |                                                                                                    |
|                                 |                                                                                                    |
|                                 |                                                                                                    |
| Nullsoft Install System v2.19 - |                                                                                                    |
|                                 | < Back Next > Cancel                                                                                                |

Figure B.3 Choose package components screen

6. This step is for specifying Apache configuration. Installer has to fill server name as localhost (Figure B.4).

| 🛃 AppServ 2.5.7 Setup                                                     |        |
|---------------------------------------------------------------------------|--------|
| Apache HTTP Server Information<br>Please enter your server's information. |        |
| Server Name (e.g. www.appservnetwork.com)                                 |        |
| Administrator's Email Address (e.g. webmaster@gmail.com)                  |        |
| root@appservnetwork.com                                                   |        |
| Apache HTTP Port (Default : 80)                                           |        |
| Nullsoft Install System v2,19 < Back Next >                               | Cancel |

Figure B.4 Apache web server configuration screen

7. This step is for MySQL configuration. Installer has to define root password for MySQL database (Figure B.5). Click Install and wait for program installation.

| AppServ 2.5.7 Setup                                                                  |                                                            |                         |        |
|--------------------------------------------------------------------------------------|------------------------------------------------------------|-------------------------|--------|
| MySQL                                                                                | MySQL Server Configu<br>Configure the MySQL Server         | ration<br>ver instance. |        |
| Please enter Root pass                                                               | word for MySQL Server.                                     |                         |        |
| Enter root password                                                                  | l .                                                        |                         |        |
| •••••                                                                                |                                                            |                         |        |
| Re-enter root passv                                                                  | ord                                                        |                         |        |
| •••••                                                                                |                                                            |                         |        |
| MySQL Server Set<br>Character Sets a<br>UTF-8 Unicode<br>Old Passwor<br>Enable Innot | ting<br>and Collations<br>d Support (PHP MySQL API f<br>08 | unction.)               |        |
| Nullsoft Install System v2,19 -                                                      |                                                            |                         |        |
|                                                                                      | < B                                                        | ack Install             | Cancel |

Figure B.5 MySQL Database configuration screen

8. Click Finish to end the setup and AppServ is then ready to be used. Check whether installation is complete by typing localhost in web browser (Figure B.6).

| Collocalhost                                                                       | ⊽ C <sup>i</sup> |
|------------------------------------------------------------------------------------|------------------|
| The AppServ Open Project - 2.5.10 for Windows                                      |                  |
|                                                                                    |                  |
| 🎎 phpMyAdmin Database Manager Version 2.10.3                                       |                  |
| PHP Information Version 5.2.6                                                      |                  |
| About AppServ Version 2.5.10 for Windows                                           |                  |
| AppServ is a merging open source software installer package for Windows includes : |                  |
| Apache Web Server Version 2.2.8                                                    |                  |
| PHP Script Language Version 5.2.6                                                  |                  |
| MySQL Database Version 5.0.51b                                                     |                  |
| <ul> <li>phpMyAdmin Database Manager Version 2.10.3</li> </ul>                     |                  |
| ChangeLog                                                                          |                  |
| README                                                                             |                  |
| AUTHORS                                                                            |                  |
| • COPYING                                                                          |                  |
| Official Site : http://www.AppServNetwork.com                                      |                  |
| Hosting support by : http://www.AppServHosting.com                                 |                  |
| Change Language : 🚃 🛒                                                              |                  |
|                                                                                    |                  |
| 📂 Easy way to build Webserver, Database Server with AppServ :-)                    |                  |
|                                                                                    |                  |

Figure B.6 Ready to use AppServ in web browser screen

9. Click phpMyAdmin Database Manager Version 2.10.3 to login MySQL as root with username and password in step 7.

10. Create new database with the name db4adr (Figure B.7).

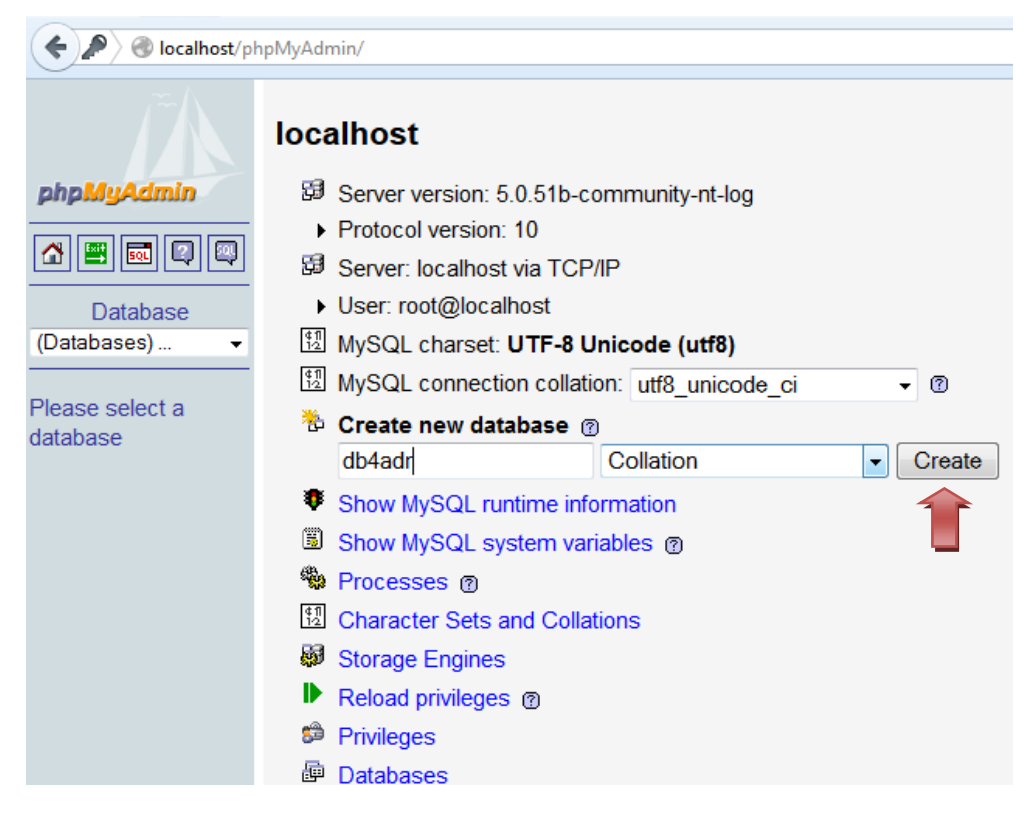

Figure B.7 Create new database named db4adr screen

11. Import .sql file which is the data extracted from data.zip into the database named db4adr (Figure B.8).

| Iocalhost/ph       | npMyAdmin/ v X S- Google                                                                                                    |
|--------------------|----------------------------------------------------------------------------------------------------|
| Ĩ                  | 영 Server: localhost > @ Database: db4adr<br>중 Structure 굶 SQL ② Search @Query @Export @Import % Operations @ Privileges ※Drop                                 |
| phpMyAdmin         |                                                                                                    |
| 🚮 🔛 💀 🔍            | Import                                                                                                    |
| Database           | File to import                                                                                                    |
| db4adr (0) 👻       | Location of the text file Browse db4adr.sql (Max: 81,920KiB)                                                                                                  |
| db4adr (0)         | Character set of the file: utf8  Imported file compression will be automatically detected from: None, gzip, zip                                               |
| No tables found in | Deticionat                                                                                                    |
| uatabase.          | ✓ Allow interrupt of import in case script detects it is close to time limit. This might be good way to im<br>Number of records(queries) to skip from start 0 |
|                    | <ul> <li>Format of imported file</li> <li>SQL</li> <li>SQL</li> </ul>                                                                                         |
|                    | SQL opports<br>SQL compatibility mode<br>©                                                                                                    |

Figure B.8 Import .sql file into db4adr database screen

12. The next step is to add a user and define the access. In home page, select Privileges and Add a new user. Then enter the information as shown in Figure B.9.

| 💰 Add a new User                                                                        |                                                           |                  |
|-----------------------------------------------------------------------------------------|-----------------------------------------------------------|------------------|
| Login Information                                                                       |                                                           | 4                |
| User name:                                                                              | Use text field: -                                         | user             |
| Host:                                                                                   | Use text field: -                                         | localhost        |
| Password:                                                                               | No Password -                                             |                  |
| Re-type:                                                                                |                                                           |                  |
| Generate Password:                                                                      | Generate Copy                                             |                  |
| <ul> <li>None</li> <li>Create database with</li> <li>Grant all privileges or</li> </ul> | n same name and grant all p<br>n wildcard name (username) | rivileges<br>_%) |
| Global privileges ( Check                                                               | k All / Uncheck All )                                     |                  |
| Note: MySQL privilege name:                                                             | s are expressed in English                                |                  |
| Data St                                                                                 | ructure                                                   | Administration   |
|                                                                                         |                                                           |                  |

Figure B.9 Add information and privilege for a new user screen

13. The next step is to place the source code for web page. Put db4adr folder that is extracted from web\_code.zip into www folder inside AppServ directory. Make sure that the Database for ADRs works properly on web browse by typing localhost/db4adr (Figure B.10).

| S S 🤮 <<< Welcome to Da | stabase For × +                                                                                                    |                                                                                                    |                                          |         |
|-------------------------|----------------------------------------------------------------------------------------------------|----------------------------------------------------------------------------------------------------|------------------------------------------|---------|
| localhost/db4adr/       |                                                                                                    | ▼ C B - Google                                                                                                    | ዖ 🕹 🏫                                    | 1 合 自 🖸 |
|                         | Database for Adverse                                                                                                    | Drug Reactions                                                                                                    | 5                                        |         |
|                         | 16 June 2014, 2:10 am                                                                                                    | BIF   SBT   SIT                                                                                                    | KMUTT                                    |         |
|                         | HOME SEARCH                                                                                                    | BROWSE HELP                                                                                                    |                                          |         |
|                         | Welcome to Database for Adv                                                                                                    | erse Drug Reactions                                                                                                    |                                          |         |
|                         | About Database for Adverse Drug Reaction                                                                                                    |                                                                                                    |                                          |         |
|                         | Database for Adverse Drug Reaction is a comprehensive<br>information of Adverse drug reaction-Drug-Protein relation<br>linkage of three associations. First is the associations of Dru<br>the associations of Adverse drug reaction and Drug from Ca<br>Database. Lastly is the associations of Adverse drug rea-<br>literature mining approach. In addition, drugs are predicted<br>drug meeting from their american comparison of the associations of the associations of the pro-<br>duct of the second second second second second second second<br>drug meeting from the second second second second second second<br>drug meeting from the second second second second second second<br>drug meeting from the second second second second second second<br>drug meeting from the second second second second second second second<br>drug meeting from the second second second second second second second<br>drug meeting from the second second second second second second second<br>drug meeting from the second second second second second second second second<br>drug meeting from the second second second second second second second second second second second second<br>drug meeting from second second sec | database that is designed to provide<br>iships. These relationships come from<br>g and Protein from DrugBank. Secong<br>anada Vigilance Adverse Reaction Onl<br>action and Protein from PubMed us<br>d how much they possibly cause adve<br>a date mixed. | the<br>the<br>1 is<br>ine<br>ing<br>prse |         |

Figure B.10 The appearance of proper Database for ADRs

Note: Also, check the file named StartConnect.inc (Figure B.11) which is located at C:\AppServ\www\db4adr and has the code to connect to MySQL Database. It has to have the same username and password that are defined in step 12. StartConnect.inc also has to be altered with corresponding manner if there is any change in MySQL configuration: server name, database name, username, or password.

| </th                                                  |
|-------------------------------------------------------|
| set_time_limit(0);                                    |
| <pre>\$ServerName = "localhost";</pre>                |
| \$DatabaseName = "db4adr";                            |
| \$db = new mysqli('localhost', 'user', '', 'db4adr'); |
| \$User = "user";<br>\$Password = "";                  |

\$Conn = mysql\_connect(\$ServerName,\$User,\$Password) or die("Could not connect to server"); \$DB = mysql\_select\_db(\$DatabaseName,\$Conn) or die("Could not connect to DB");

?>

Figure B.11 StartConnect.inc source code